## Recommandations importantes pour participer au séminaire en ligne

Merci de suivre les recommandations ci-après afin de faciliter l'utilisation de la plateforme Gather Town et vous permettre une participation sans accrocs.

Le jour du séminaire, merci d'être ponctuel : consultez le programme de la journée pour être présent soit dans une salle de posters, soit dans la salle de conférences aux horaires correspondant aux sessions indiquées sur le programme : <u>http://www.afcp-parole.org/seminaire-afcp-phonetique-clinique-27-mai-2021/</u>

## 1) Aspects techniques

- Faites un essai de connexion en suivant ces instructions (ne pas attendre le 27 mai matin).
- ATTENTION : Gather Town n'est pas optimisé pour smartphone ou tablette tactile. Pour éviter les problèmes, utilisez idéalement le navigateur CHROME (à télécharger <u>ici</u>).
- Afin d'éviter des problèmes de déconnexion anarchique et bugs liés au réseau (p.ex. lors du partage de diaporamas, de l'affichage des posters ou de l'activation de la caméra/du micro), nous vous invitons à utiliser une connexion Internet stable avec un débit suffisant.

## 2) Connexion

- Cliquez sur le lien vers le Séminaire AFCP-27/05/2021 qui vous a été communiqué.
- Une fois connecté, Gather Town vous demande de paramétrer vos micro, caméra, sortie audio, vos Nom et Prénom.
- Vous arrivez alors dans l'espace virtuel Séminaire AFCP-27/05/2021 !
- Vous pouvez éditer votre affiliation en cliquant sur le cartouche en bas qui contient votre avatar et votre Prénom Nom : Université de XXX Laboratoire YYY.
- Le cartouche en bas contient aussi une carte globale de l'espace pour se repérer, le bouton d'activation de partage, et des émojis.
- ATTENTION : en quittant votre navigateur, vous êtes automatiquement déconnecté.

#### 3) Fonctionnalités de base

Voici une courte vidéo expliquant les fonctionnalités de base que vous devez connaître : <u>http://www.afcp-parole.org/doc/seminaireAFCP/PC2021/Video-Tuto-GatherTown-AFCP.mp4</u>

## a) <u>Se déplacer</u>

Une fois dans la salle principale, vous vous déplacez à l'aide de flèches de votre clavier :

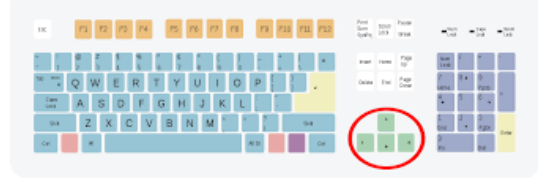

**Fonctionnalité « fantôme » :** afin de franchir un groupe de personnes qui vous entourent, appuyez sur la touche « G » de façon continue en vous déplaçant, vous pourrez ainsi vous déplacer à travers les avatars.

## b) Salle des posters

- Allez dans une salle posters par l'une des portes en haut de l'écran : chaque horaire correspond à une session prévue au programme : <u>http://www.afcp-parole.org/seminaireafcp-phonetique-clinique-27-mai-2021/</u>
- Rejoignez un stand (les numéros de stands correspondent aux numéros du programme) et afficher le poster pour le voir en grand format (touche « x » de votre clavier).

# c) Salle des conférences

- Allez dans la salle de conférence par la porte « CONFÉRENCE » à droite.
- 4 sessions orales sont prévues : 10h15, 12h, 14h et 15h45.
- Le conférencier se déplace pour aller sur l'estrade en haut de la salle, et partage son écran / diaporama.
- Pour des raisons techniques, la capacité d'accueil en salle de conférence est <u>limitée à 100</u> personnes. Les conférences pourront être visionnées en différé pour les personnes n'ayant pas pu accéder à la salle.
- IMPORTANT : en salle de conférence, le modérateur de session demandera aux auditeurs de couper leur micro. Seuls le modérateur et le conférencier activeront leur micro.
- Phase de questions : les auditeurs se déplacent pour aller poser une question dans l'espace « Questions » en haut à droite de la salle, le micro peut alors être activé.

## d) Espaces privés

Pour des discussions privées, utilisez les espaces privés dédiés dans la cafétéria.

## e) Fonctionnalité « chat »

En bas à gauche (bulles de discussion), vous pouvez faire apparaître le chat pour communiquer par envoi de messages : diffusion à tous « Everyone », aux personnes près de vous « Nearby », ou en privé à une seule personne parmi les participants.

# f) Stand assistance

En cas de problème, n'hésitez pas à solliciter un organisateur en allant au stand « Assistance ».

Remarques :

- si vous n'êtes plus sur votre fenêtre Gather Town mais sur une autre application de votre ordinateur, vous êtes mis en sourdine ;
- pour améliorer les performances, décochez l'option « HD Vidéo Quality » dans les paramètres (écrou à gauche).

# 4) Aide et tutos complémentaires

En complément, vous pouvez consulter les tutoriels Gather Town ici : <u>https://support.gather.town/help/getting-started</u>.